# **TP-LINK TL-W8961NB**

## Inštalácia 1. Pripojenie zariadenia

Poznámka: Na konfiguráciu routra používajte prosím iba káblové sieťové pripojenia.

- 1. Vypnite vaše všetky sieťové zariadenia, vrátane vášho počítača (počítačov) a modemového routra. Ak momentálne používate modem, odpojte ho modemový router nahradí váš aktuálny modem.
- 2. Pripojte váš počítač k portu označeného "1~4" na routri cez Ethernet kábel.

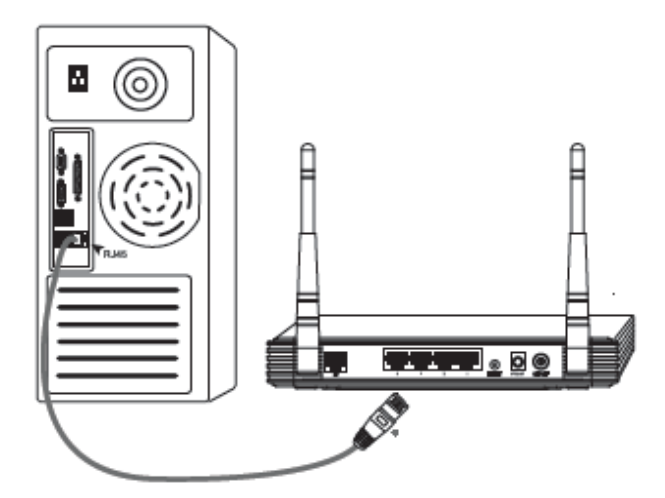

 Pripojte LINE port rozbočovača do stenového konektora pomocou telefónneho kábla, potom pripojte MODEM port rozbočovača do LINE portu modemu pomocou ďalšieho telefónneho kábla. Navyše pripojte PHONE port rozbočovača k telefónu.

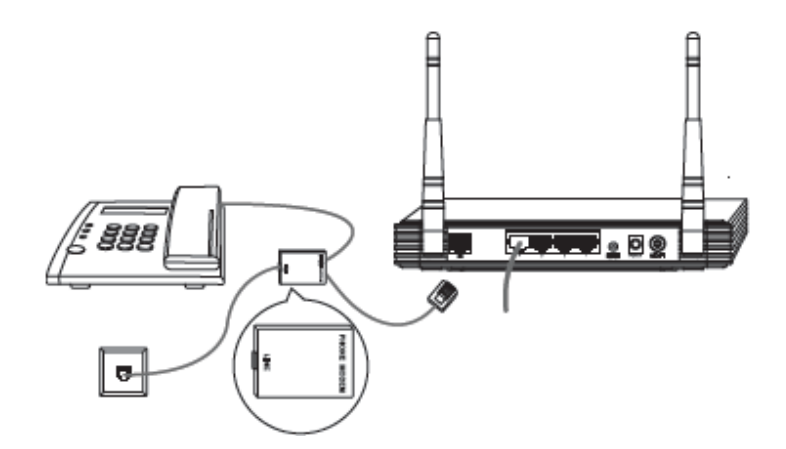

**Poznámka:** Ak nepotrebujete telefón, priamo pripojte LINE port routra k stenovému konektoru pomocou telefónneho kábla.

4. Pripojte dodaný napájací adaptér do napájacieho konektora na zadnej strane routra a druhý koniec do štandardnej elektrickej zásuvky.

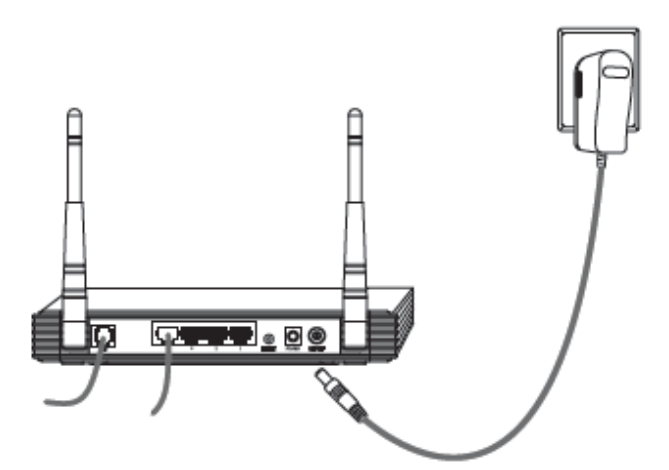

5. Zapnite vaše sieťové zariadenia a potom skontrolujte, či LED routra svietia podľa obrázku nižšie.

| Power Internet ADSL WILAN 1 2 3 4 QSS   Wireless N ADSL2P Modern Router TD-W8980N |  |
|-----------------------------------------------------------------------------------|--|
| Power (zapnutie): Svieti ————                                                     |  |
| ADSL: Svieti alebo bliká ——————                                                   |  |
| /LAN: Svieti alebo bliká —————                                                    |  |
| LAN: Bliká alebo svieti, keď<br>je príslušný port pripojený                       |  |

**Poznámka:** Ak LED nesvietia správne, prosím skontrolujte, či všetky káblové konektory (napájací adaptér, telefónna linka a Ethernet kábel) sú správne pripojené k vášmu zariadeniu. So správne pripojenou telefónnou linkou, ak ADSL LED zhasne po blikaní, prosím kontaktujte vášho ISP aby ste sa uistili, či je vaše internetové pripojenie aktívne.

### 2. Konfigurácia zariadenia

**Poznámka:** Na konfiguráciu zariadenia môžete buď spustiť inštaláciu z CD-ROM (metóda 1) alebo spustiť webového rýchleho sprievodcu (metóda 2). TP-LINK silne odporúča spustiť inštaláciu z CD-ROM.

#### Metóda 1:

Konfigurácia zariadenia cez CD

1. Vložte dodané CD do CD-ROM mechaniky.

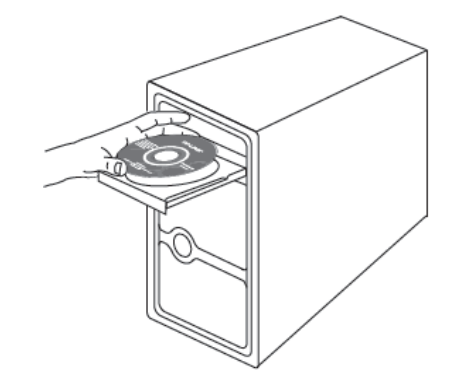

2. Inštalačný sprievodca sa automaticky zobrazí na obrazovke vášho počítača.

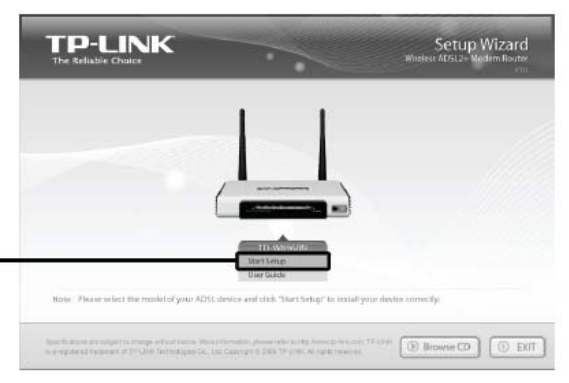

Kliknite na Start Setup a potom nasledujte inštrukcie krok za krokom, až kým dokončíte konfiguráciu.

Konfigurácia je teraz kompletná. Prosím prejdite na Krok 3 "Testovanie Internetového pripojenia".

#### Metóda 2:

Konfigurácia zariadenia cez webového rýchleho sprievodcu

🗟 ahout:blank - Microsoft Internet Explorer 1. Prihlásenie File Edit View Favorites Tools Help 20 🕝 Bock - 🕑 - 💌 😰 🏠 🔎 Search 👷 Favorites 🧭 Otvore váš webový prehliadač a zadajte Links 🍽 192.168.1.1 ⊻ 🖻 ໑ 192.168.1.1 do riadka adresy stlačte Enter Connect to 192.168.1.1 ? || × Dialógové okno vás vyzve zadať užívateľské meno a heslo. Zadajte predvolené hodnoty a kliknite na **OK**. Wireless N ADSL2+ Modem Router TD-W8960N Užívateľské meno: admin User name: 🙎 admin Heslo: admin \*\*\*\* Password: Remember my password Kliknite OK οк Cancel

Po úspešnom prihlásení sa zobrazí webová spravovacia stránka.

| Kliknite <b>Quick Setup</b> |  | 300M<br>Wireless N<br>ADSL2+ Modern Router<br>Model No.: TD-VAS60N<br>• Davics antin<br>• Curck Setue<br>• Verance setue<br>• Veralsss<br>• Diverse file | Device Info                                                          |                               |             |  |
|-----------------------------|--|----------------------------------------------------------------------------------------------------|----------------------------------------------------------------------|-------------------------------|-------------|--|
|                             |  |                                                                                                    | Firmware Version:                                                    | 1.2.1 Build 090526 Rel.40836n |             |  |
|                             |  |                                                                                                    | Hardware Version:                                                    | TD-W8950N v1 00000000         |             |  |
|                             |  |                                                                                                    | This information reflects the current status of your DSL connection. |                               |             |  |
|                             |  | +Management                                                                                                    | Line Rate - Upstream                                                 | n (Klapes):                   |             |  |
|                             |  |                                                                                                    | Line Rate - Downstream (Kbps);                                       |                               |             |  |
|                             |  |                                                                                                    | LANIP                                                                | Address:                      | 192.168.1.1 |  |
|                             |  |                                                                                                    | Default                                                              | Gateway                       |             |  |
|                             |  |                                                                                                    | Primary DN                                                           | 5 Server:                     |             |  |
|                             |  |                                                                                                    | Secondary DN                                                         | Server:                       |             |  |
|                             |  |                                                                                                    |                                                                      |                               |             |  |

2. Konfigurácia parametrov Internetu

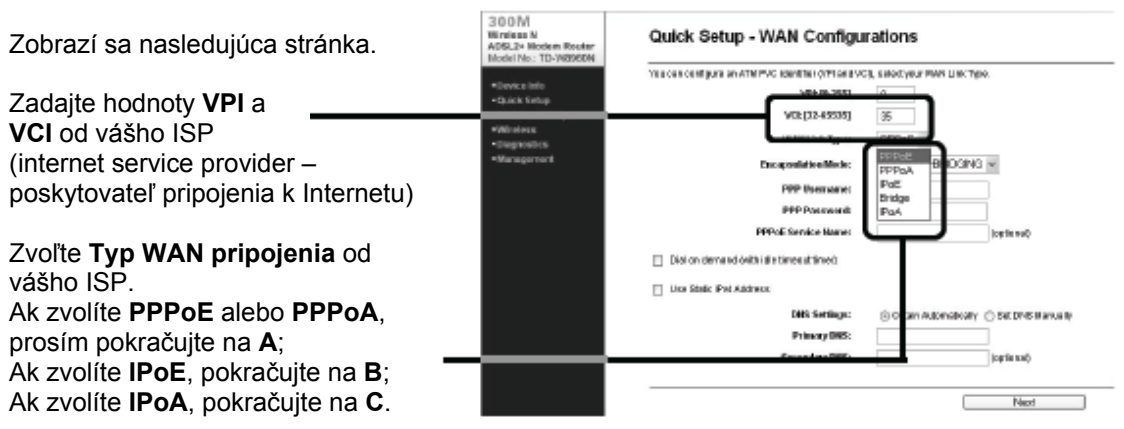

**Poznámka:** Ak nemáte tieto VPI, VCI a Typ WAN pripojenia informácie, prosím kontaktujte vášho ISP pre tieto informácie.

#### A. Konfigurácia pre PPPoA/PPPoE

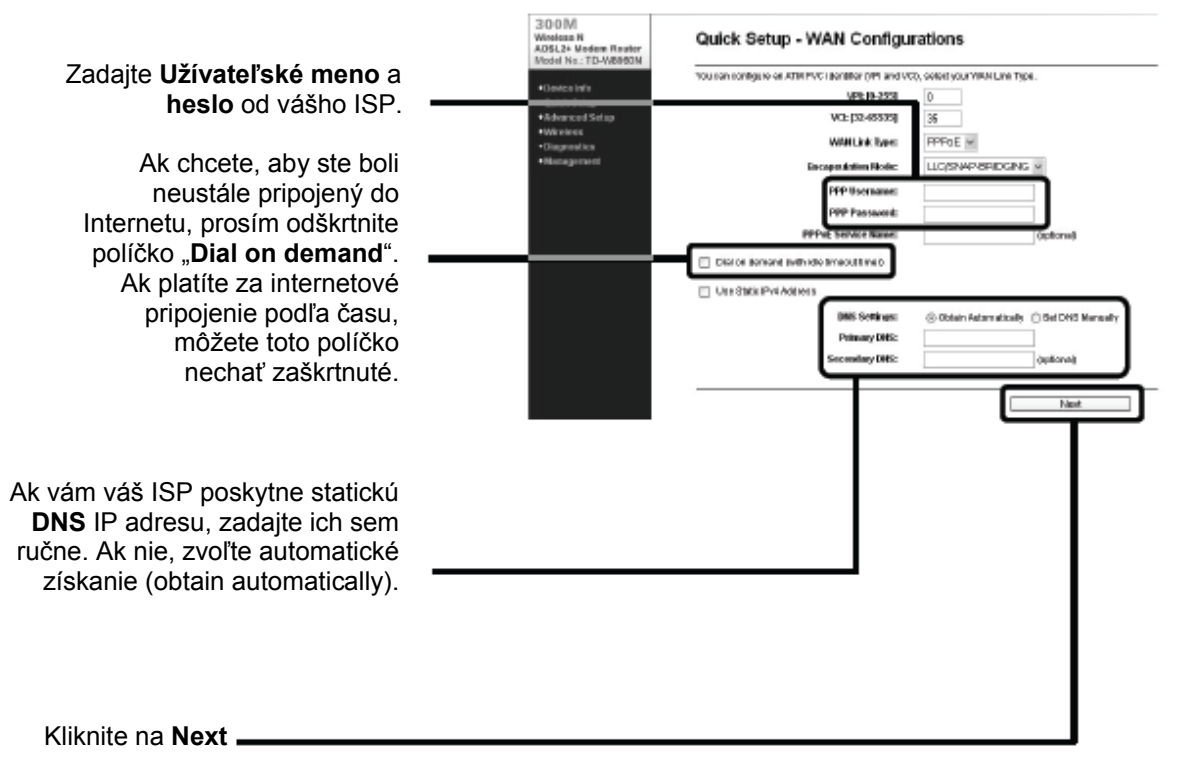

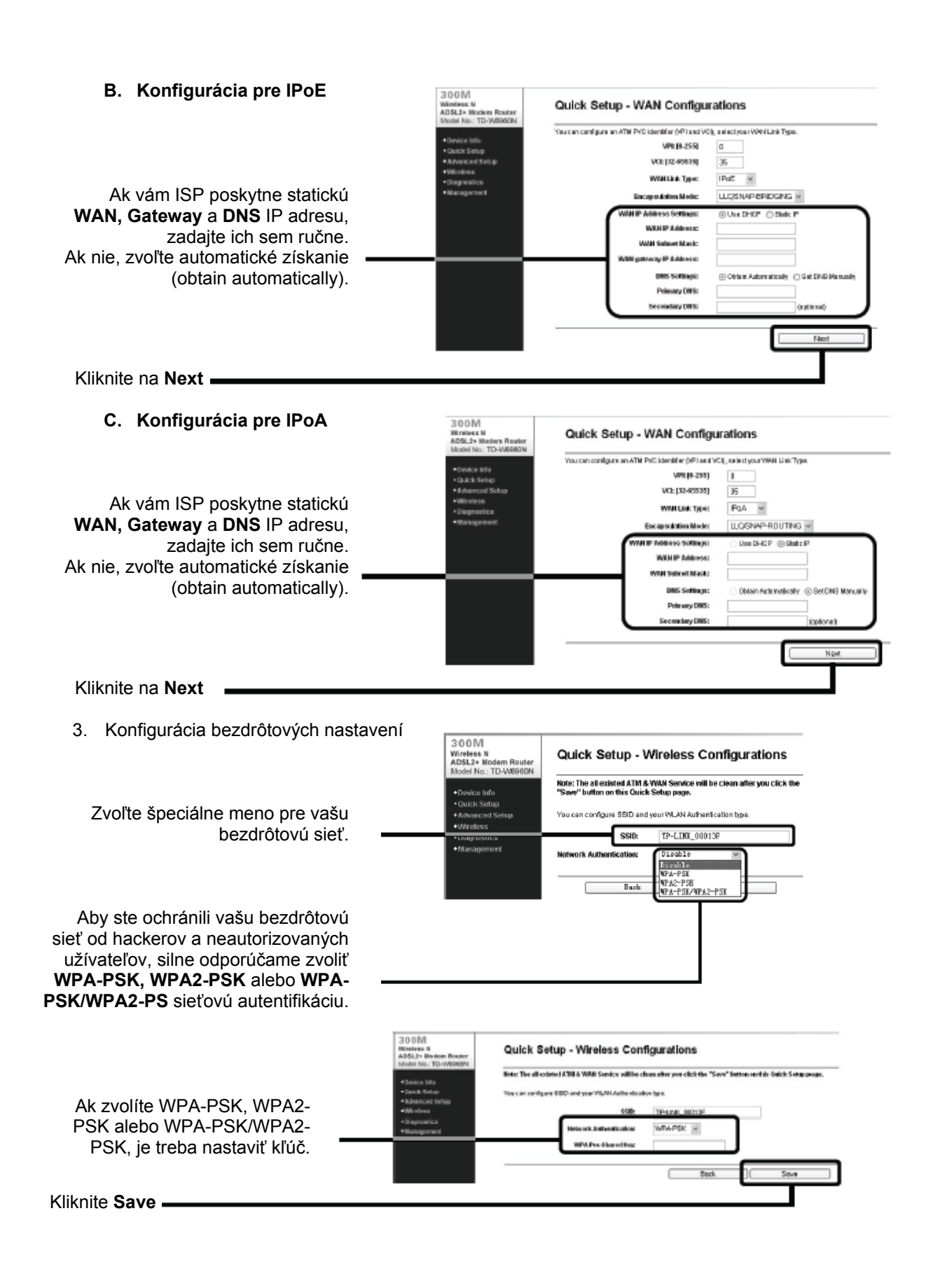

**Poznámka:** Všetky exitujúce **ATM&WAN** služby sa stratia po kliknutí na **Save** na stránke rýchleho sprievodcu.

| Kliknite <b>Reboot</b>                                                                                                    | A 2020 Y<br>A 2020 Y<br>A 2020 Y 200 Y<br>Constant State<br>Constant State<br>Con | uisik Sontap - Pietole<br>Computer The Readow is non-connecting you's the Mexeed For detail editings, pieces this offer reacts of<br>measurement.<br>The desard ensures and you had no Mexae Haute Mexae<br>Interest that interest in the Mexae Mexae<br>Interest that interest in the Mexae Mexae<br>Interest Interest Intere |
|----------------------------------------------------------------------------------------------------|----------------------------------------------------------------------------------------------------|----------------------------------------------------------------------------------------------------|
| Teraz je váš ADSL modemový router<br>konfigurovaný a reštartuje s a. Prosím nevypínajte<br>modemový router počas reštartovania. | 300M<br>Windess N<br>ADSL2-Wolfers Router<br>Nod No.: 10-WolferN<br>• Drate Info<br>• Charts Setap<br>• Antanate Sano<br>• Wineons<br>• Datagement                                                                                                    | Restart<br>The DSL Router has been configured and is rebooting.<br>Restarting<br>9%                                                                                                    |

### 3. Testovanie Internetového pripojenia

Základné nastavenia pre váš router sú hotové. Prosím otvorte váš webový prehliadač a prihláste sa na nasledujúcich webových stránkach:

http://www.tp-link.com http://www.google.com

Ak vyššie spomenuté stránky sú prístupné, znamená to, že router bol konfigurovaný správne a môžete si začať užívať Internet. Ak tieto stánky nie sú prístupné, prejdite na "**T4. Čo môžem urobiť, keď nemôžem pristupovať na Internet?"** v sekcií **Odstraňovanie problémov**.

Poznámka: Pre rozšírené konfigurácie, prosím preštudujte si užívateľský manuál na dodanom CD-ROM.

**Poznámka:** Vyššie spomenutú konfigurácia je treba vykonať iba raz. Ak chcete, aby ostatné počítače vo vašej LAN mali prístup do Internetu, prosím pripojte tieto počítače priamo do ADSL routra. Ak tieto počítače nedokážu pristupovať na Internet, prosím prejdite na "T3. Čo môžem urobiť, keď nemôžem pristupovať na webovú konfiguračnú stránku?" v sekcií Odstraňovanie problémov.

## Odstraňovanie problémov

# T1. Ako obnovím konfiguráciu môjho modemového routra na prednastavené hodnoty?

Keď je router zapnutý, stlačte a držte tlačidlo Reset na zadnom panely asi 8 až 10 sekúnd pred pustením.

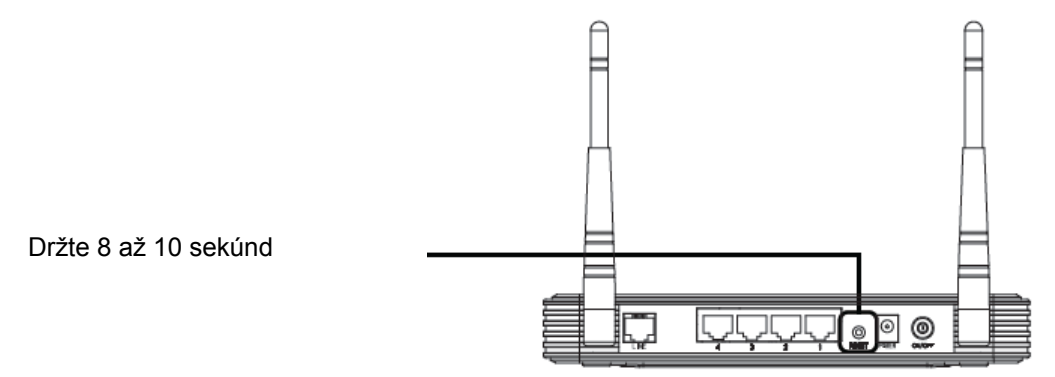

**Poznámka:** Keď je router resetovaný, všetky konfiguračné nastavenia sa stratia a bude potrebné všetky parametre znova nastaviť.

### T2. Čo môžem urobiť, keď som zabudol moje heslo?

- 1. Obnovte konfiguráciu routra na prednastavené hodnoty. Ak neviete ako to spraviť, prejdite na T1.
- 2. Použite prednastavené užívateľské meno a heslo: admin, admin.
- 3. Nakonfigurujte router znova pomocou predchádzajúcich inštrukcií v tejto príručke.

# T3. Čo môžem urobiť, keď nemôžem pristupovať na webovú konfiguračnú stránku?

1. Nakonfigurujte IP adresu vášho počítača.

### Pre Windows XP OS

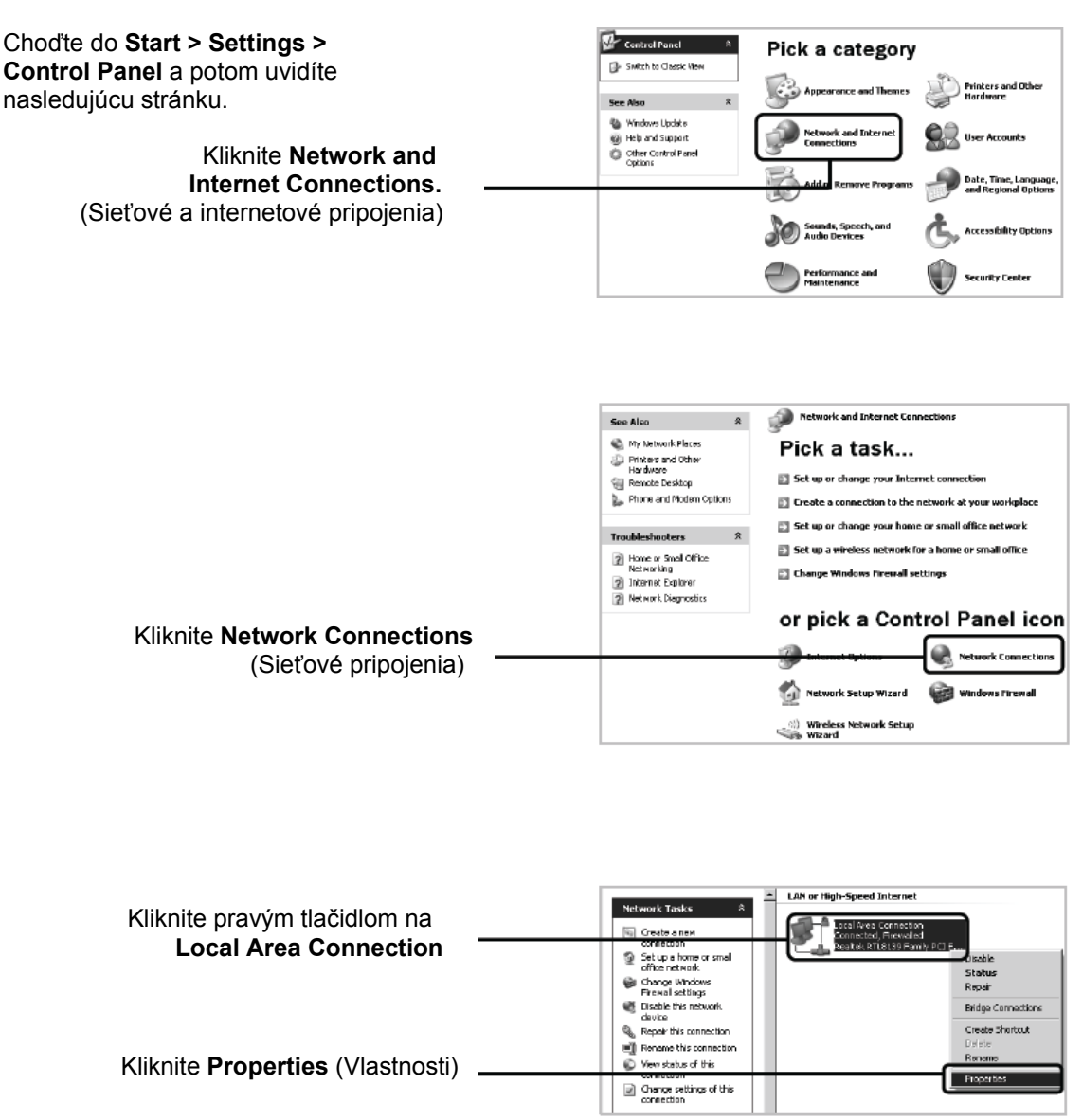

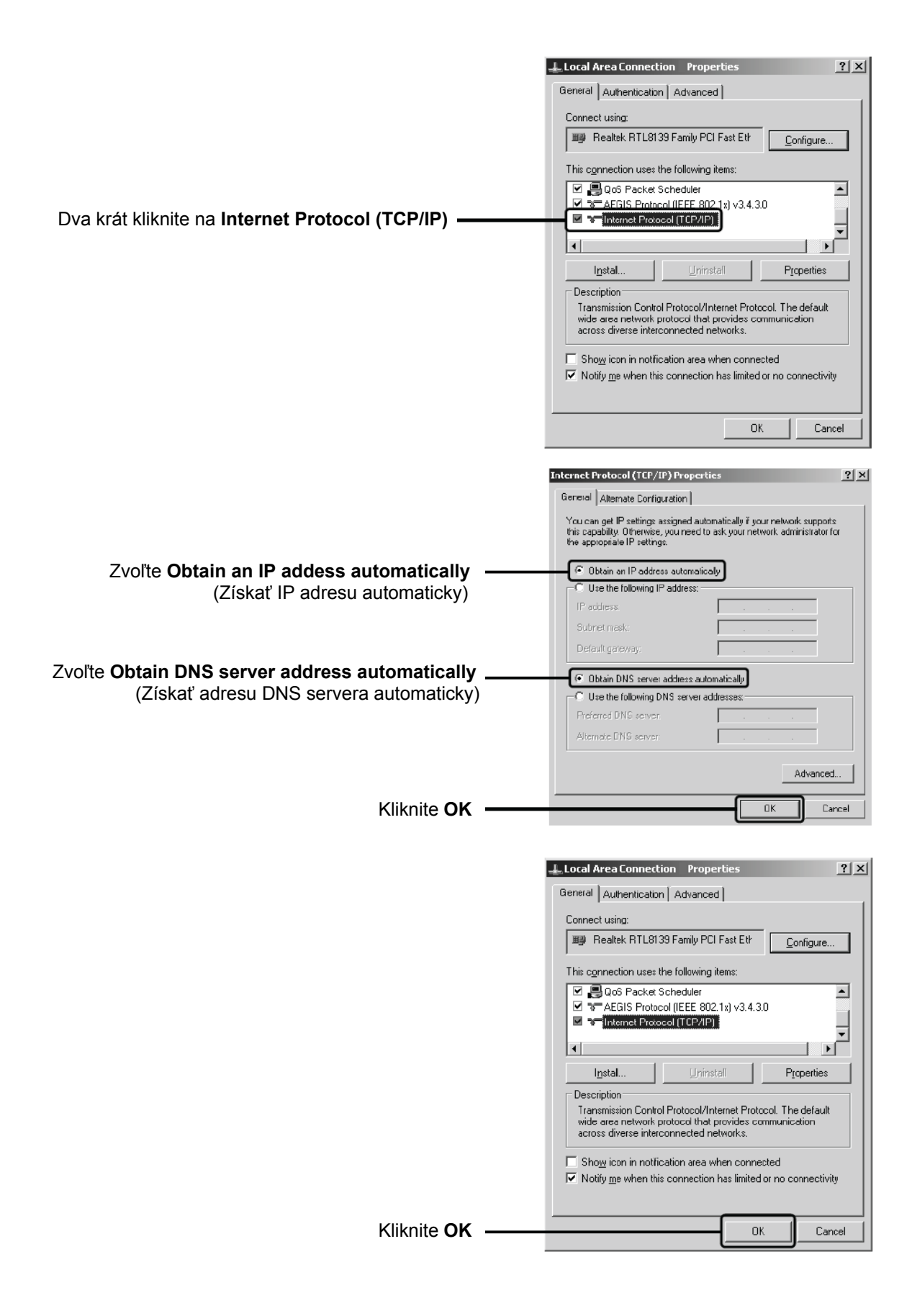

Pre Windows Vista OS

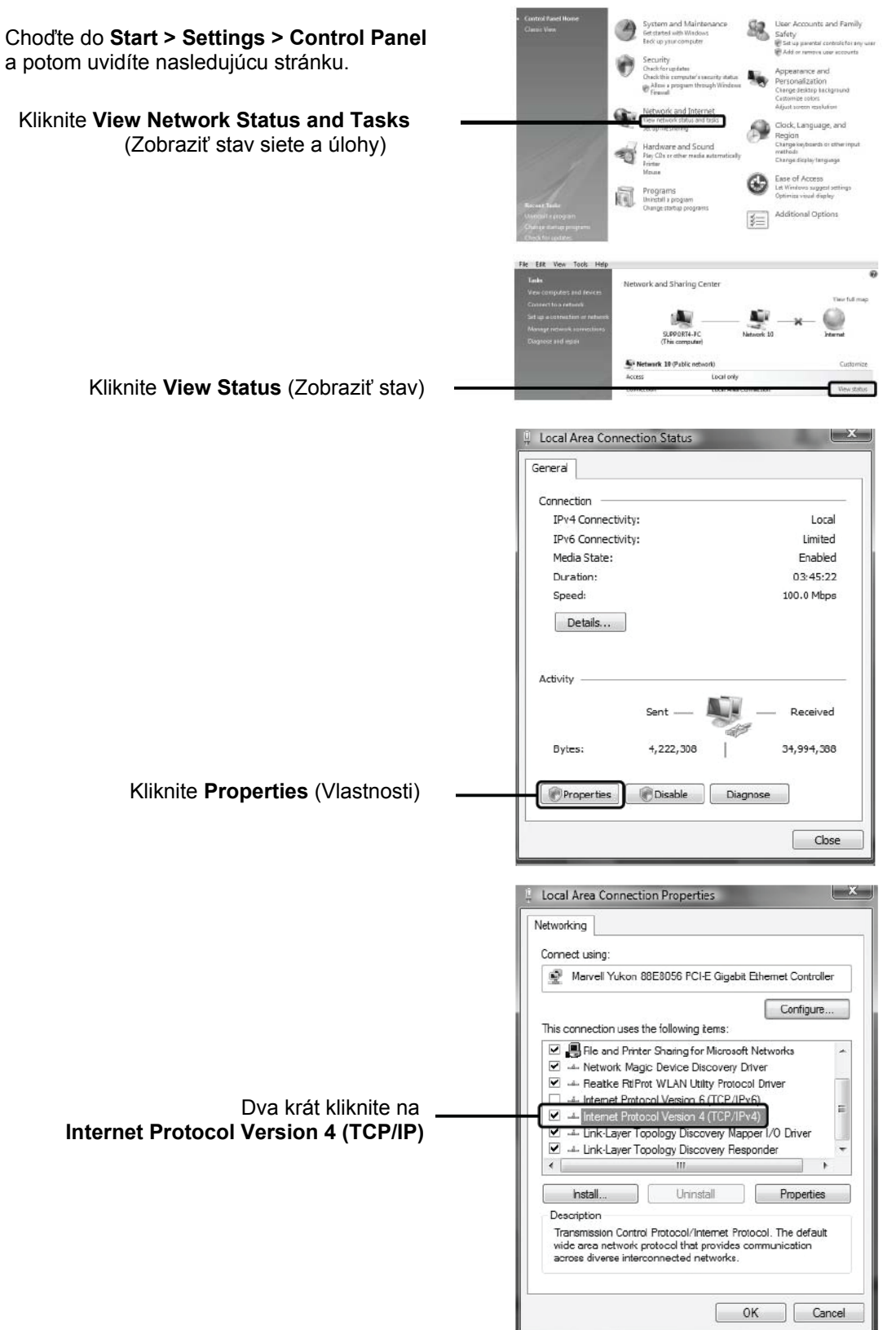

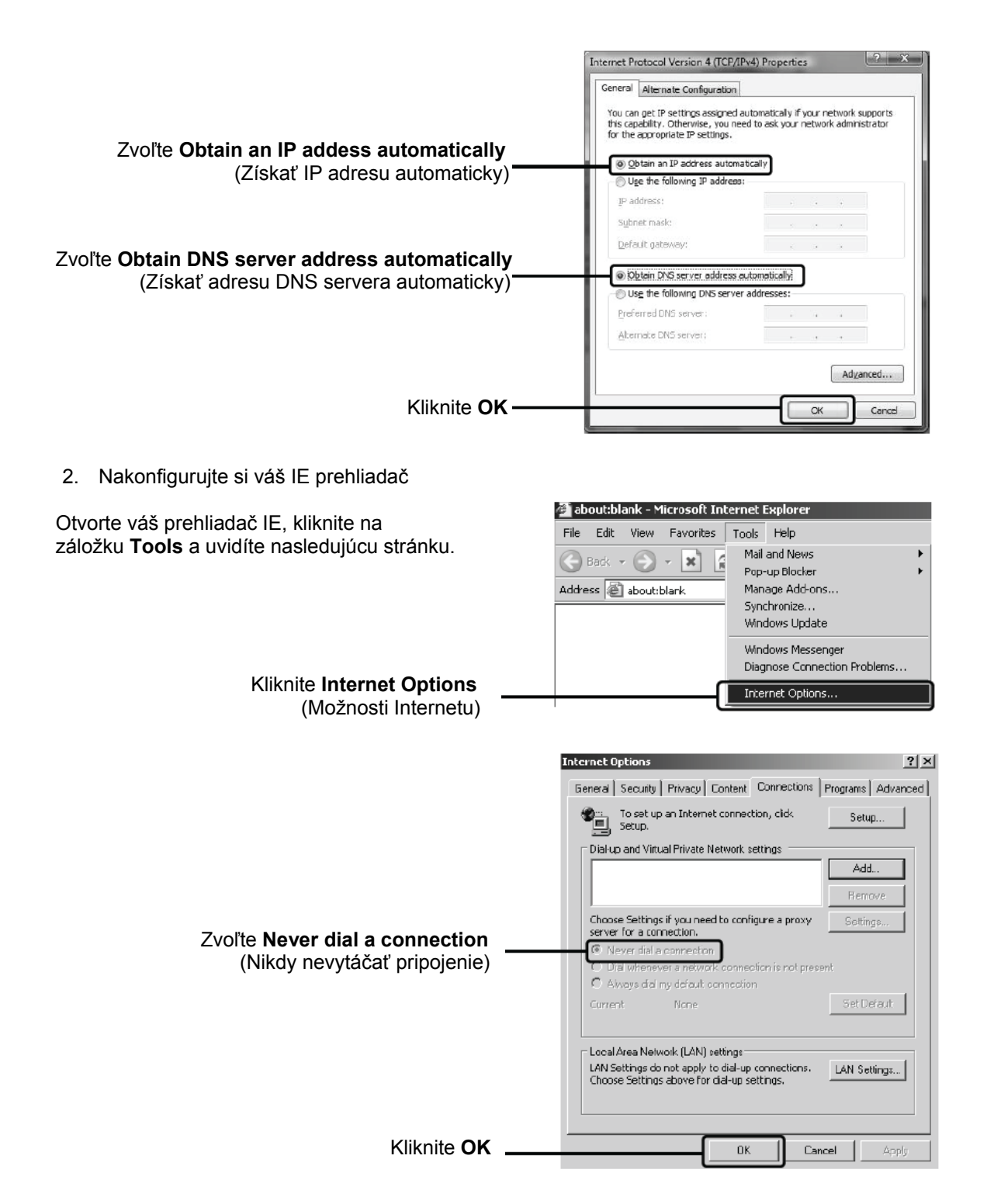

Teraz sa skúste prihlásiť na stránku webovej konfigurácie po vykonaní vyššie popísaných nastavení. Ak sa stále nemôžete dostať na konfiguračnú stránku, prosím obnovte predvolené nastavenia routra a prekonfigurujte váš router podľa inštrukcií v tejto príručke. Ak problém pretrváva, kontaktuje technickú podporu.

## T4. Čo môžem urobiť, keď nemôžem pristupovať na Internet?

- 1. Skontrolujte, či sú všetky konektory správne pripojené, vrátane telefónnej linky, Ethernet káblov a napájacieho adaptéra.
- Skontrolujte, či sa môžete prihlásiť na webovú konfiguračnú stránku modemového routra. Ak sa dokážete, skúste nasledujúce kroky. Ak nedokážete, prosím nastavte váš počítač podľa T3 a skúste znova. Ak stále nedokážete pristupovať na Internet, prosím kontaktujte technickú podporu.
- 3. Prekonzultujte s vašim ISP a uistite sa, že máte správne údaje VPI/VCI, typ pripojenia, užívateľské meno a heslo konta. Ak ste zistili chyby, upravte nastavenia a skúste znova.
- 4. Ak stále nedokážete pristupovať na Internet, prosím obnovte predvolené nastavenia routra a prekonfigurujte váš router podľa inštrukcií v tejto príručke.
- 5. Ak problém pretrváva, kontaktuje technickú podporu.

**Poznámka:** Pre viac informácií o odstraňovaní problémov a kontaktných informáciách technickej podpory, prosím navštívte našu webovú stránku technickej podpory: http://www.tp-link.com/support/Support.asp

## Bezpečnostné nastavenie bezdrôtovej siete

Prihláste sa na webovú konfiguračnú stránku. Kliknite Wireless a zvoľte Security.

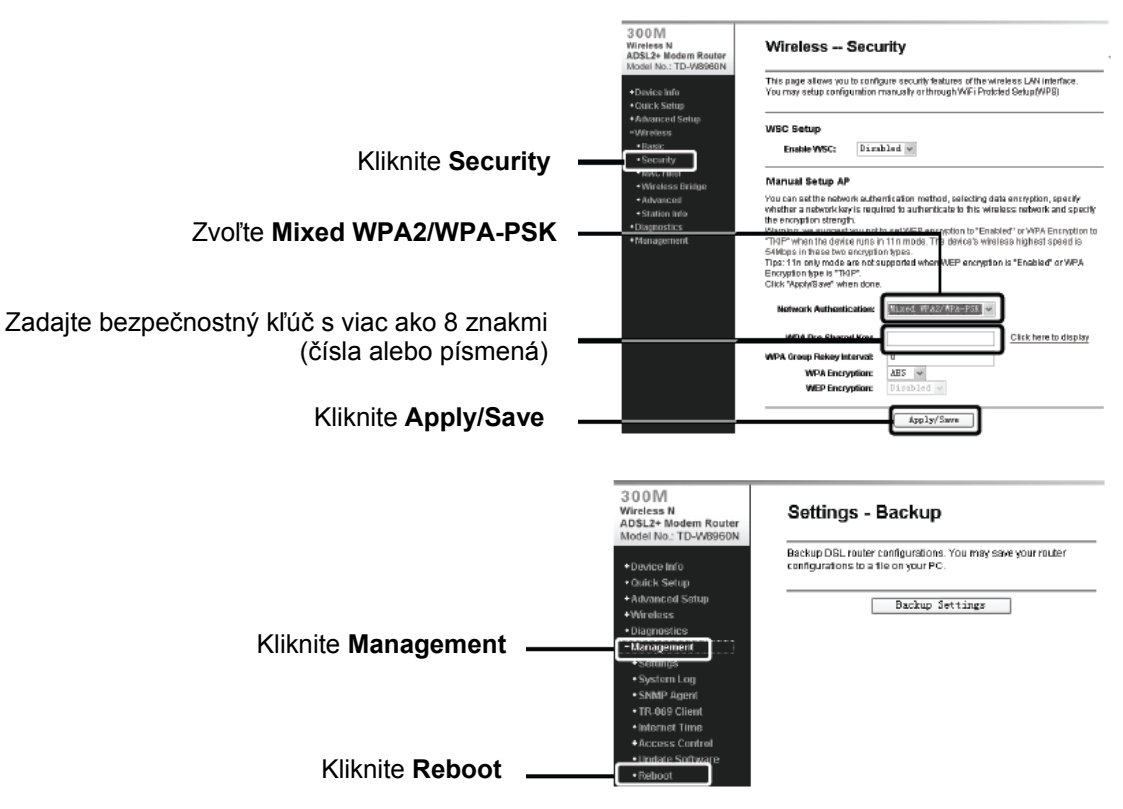

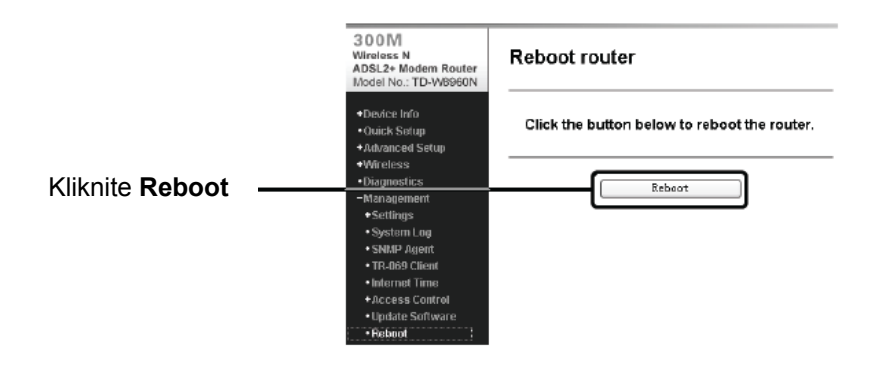

# Technická podpora

- Pre viac informácií pri odstraňovaní problémov, choďte na http://www.tp-link.com/support/faq.asp
- Na stiahnutie najnovšieho firmware, ovládačov, utilít a užívateľského manuálu, choďte na http://www.tp-link.com/support/download.asp

Preklad: Agem Computers spol. s.r.o.